缘由[]windows更新服务,虽然能保持系统一直处于最新版本,修复各种漏洞和风险,但是更新期间,网 络带宽占用高,涉及到驱动更新(特别是网卡驱动)时,网络传输会时断时续。在普通办公环境,用户很 难察觉自动更新带来的影响,但是在直播环境,自动更新会以一个较规律的频率反复影响直播环境的稳定 性,很可能导致直播卡顿,码率为0,甚至直接导致直播间下线,系统自动重启导致下播的问题。

自windows 10开始,仅关闭服务中的windows update是无法保证自动更新自动重新启动更新进程的,这 样会导致隔三差五,系统自动又重新启动更新服务,造成直播间各种故障。故需要一整套的设置,来确保 关闭服务后,不会再重新自启动起来。

方法步骤:

一.清理"任务计划程序"。打开"资源管理器",对"此电脑"进行右键"管理"。打开的"计算机管理"窗口,选择"系统工具"—-"任务计划程序"—-"任务计划程序库"。如下图:

| <ul> <li>☆ 计算机管理</li> <li>文件(F) 操作(A) 查看(V) 報</li> <li>◆ ◆   20 (C) 图 (D)</li> </ul>                                                                                                    | 助(H)                                                                                                    |                                                                    |                                                                                                    |
|----------------------------------------------------------------------------------------------------|----------------------------------------------------------------------------------------------------|--------------------------------------------------------------------|----------------------------------------------------------------------------------------------------|
| <ul> <li>□ 计算机管理(本地)</li> <li>&gt; ○ 任务计划程序</li> <li>&gt; ○ 任务计划程序</li> <li>&gt; ○ 任务计划程序</li> <li>&gt; ○ 任务计划程序</li> <li>&gt; ○ 任务计划程序</li> <li>&gt; ○ 任务计划程序</li> <li>&gt; ○ 任务计划程序</li> <li>&gt; ○ 任务</li> <li>&gt; ○ 日本</li> <li>&gt; ○ 日本</li> <li>○ 日本</li> <li>○ 日本</li></ul> | Str.         AliProctectUpdate         AMDLinkUpdate         Baidu/P_Update_(8099779F-A138-403e-B39A-6         MicrosoftEdgeUpdateTaskMachineCore(CAF6F         MicrosoftEdgeUpdateTaskMachineUA(363C37         NDI Autorun         User_Feed_Synchronization-(4996FF02-5C59-45         WpsUpdateLogonTask_admin         WpsUpdateTask_admin         WpsUpdateTask_admin | 状态<br>准备就绪<br>准备就绪<br>准备就绪<br>准备就绪<br>准备就绪<br>准备就绪<br>准备就绪<br>准备就绪 | 輸設器<br>在每天的 1:20 - 触发后,在1天 期间每隔1小时 重复一次。触发<br>已定义多个触发器<br>已定义多个触发器<br>在每天的 18:02 - 触发后,在1天 期间每隔1小时 重复一次。<br>计任何用户整设时<br>在每天的 12:24 - 触发器在 2034/12/8 12:24:00 时过期。<br>当任何用户整设时<br>在 2024/4/13 的 8:32 时 - 触发后,无限期地每隔1小时 重复一次<br>当任何用户整设时 |

红框标识的,是所有计划任务程序,其中类似于Microsoftedgeupdate的计划任务,是基于windows更新 来实现的,由于不清楚多少任务是基于windows更新实现的,所以稳妥起见,需要把所有的计划任务程序 进行清理掉即可。清理后如下图表示:

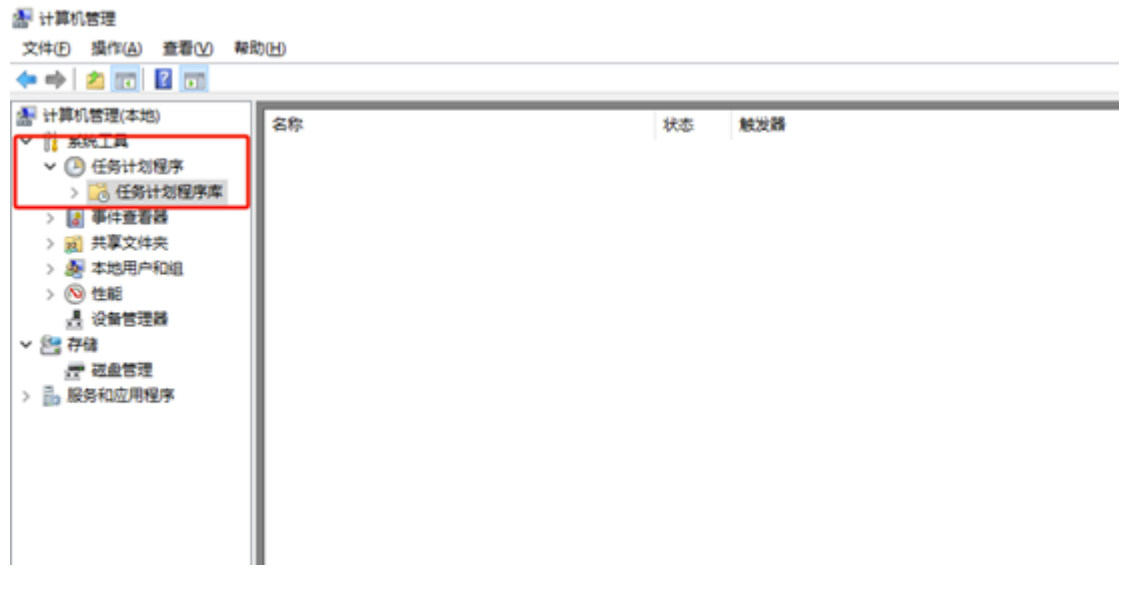

以上显示为空即可

二. 清理细分项目中的winodws更新计划任务。在"计算机管理"中选择"系统工具"—-"任务计划程序"—-"任务计划程序库"—-"Microsoft"—-"windows"—-"WindowsUpdate"文件夹,将右侧显示的所有 任务进行删除。如图:

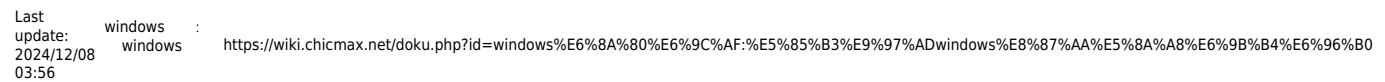

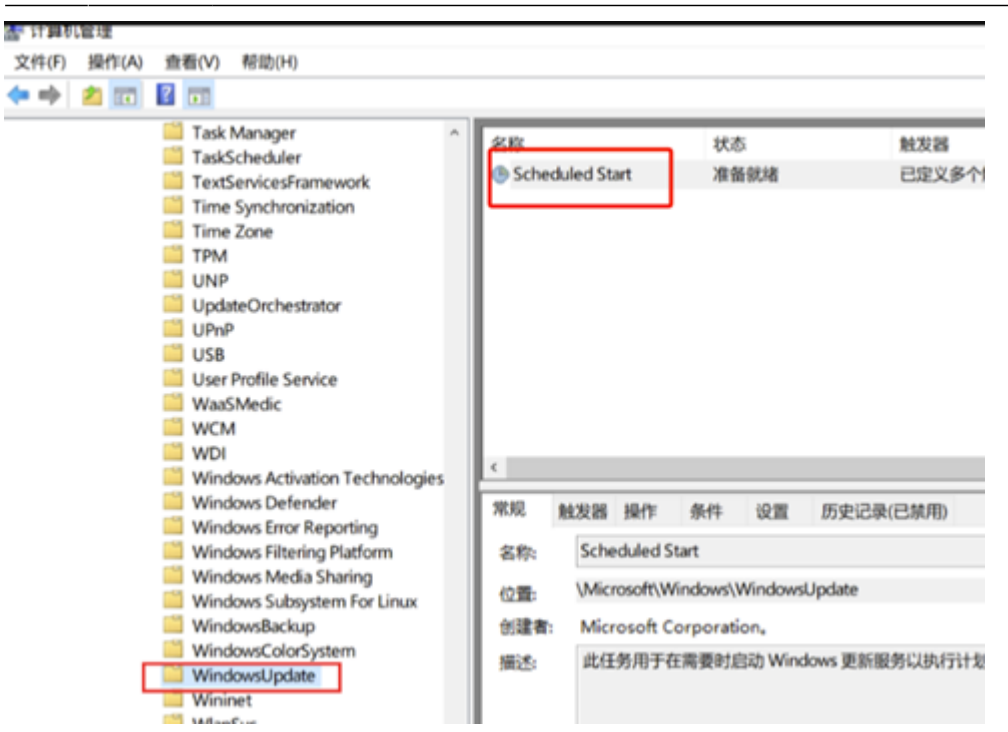

将右侧所有的任务进行删除,避免启动

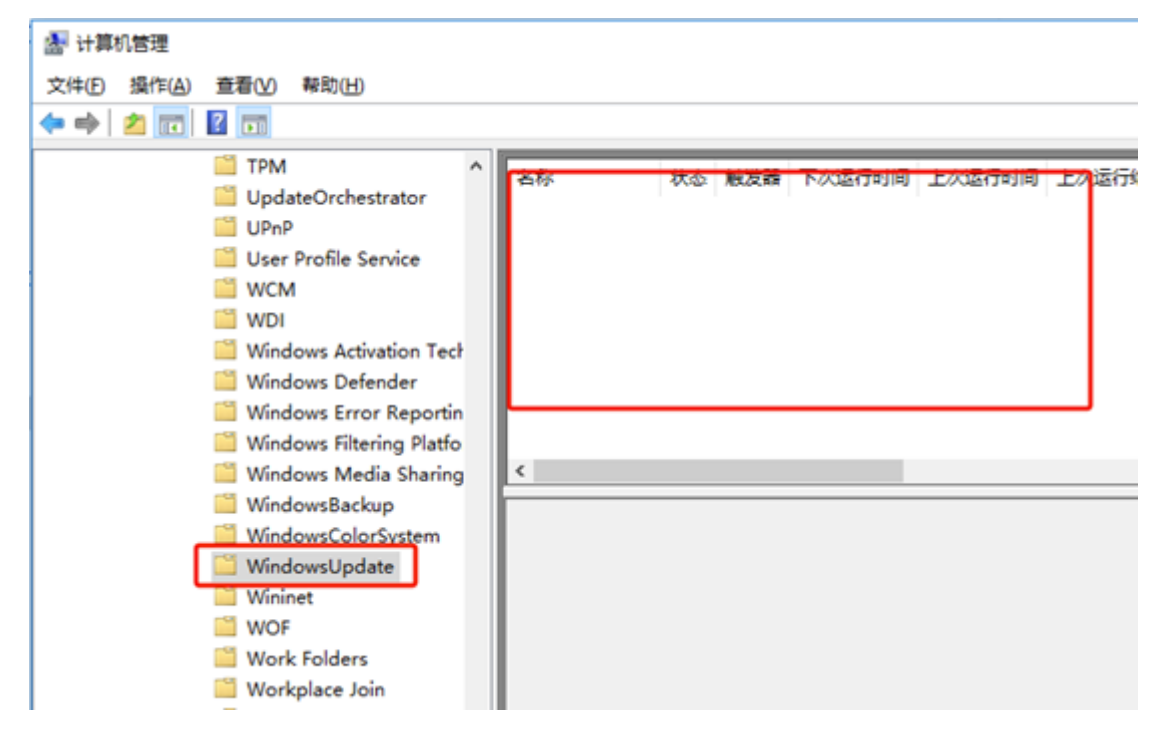

以上显示为空即可

三. 关闭Window Update更新服务。打开"计算机管理"—-"服务和应用程序"—-"服务",找 到"Windows Update"服务,双击打开对话框。将"启动类型"设置成"禁用";将"服务状态"设置 成"停止";切换页签到"恢复"页签,将所有的失败,都选择为"无操作",如下图: 3/14

|                                                             | Windows Update 的羅性(本地计算机)     |
|-------------------------------------------------------------|-------------------------------|
| E. T. E. BARRISH MICH.                                      | 常规 登录 恢复 依存关系                 |
| dows Update 的磁性(本地)(有利) × X 截至 依實 依存关系                      | 选择极务失败时计算机的反应。据历我设置恢复操作。      |
| 游客称 wuauserv                                                | 第一次失败( <u>D</u> ): 无操作        |
| 示名称: Windows Update                                         | 算二次失敗( <u>S</u> ): 无操作        |
| a田检测、下载和安装 Windows 和其他很序的更新 ^<br>,如果此服务被第用,这台计算机的同户将无法使用 v  | 后续失败(1): 无操作                  |
| 可执行文件的路径:                                                   | 在此时间之后重量失败计数(0): 1 天          |
| 2.\Windows\system32\svchost.exe -k netsvcs<br>記功與型(E): 第用 ~ | 在此时间之后重新启动服务心: 1 分钟           |
|                                                             | □ 启用发生错误便停止的操作。 重新启动计算机远项(B)  |
| 授券状态: 已停止     自动(S) 停止(T) 哲学(P) 依疑(R)     依疑(R)             | 运行程序<br>程序(2):<br>刘克(3)       |
| 当从此处启动服务时,你可描定所适用的启动争数。                                     | 命令行参数();                      |
| 自动参数(M):                                                    | □ 将失敗计数附加到命令行结尾(/fail=%1%)(E) |
| <b>独定 取満</b> 应用(A)                                          | <b>确定 取消</b> 应用               |

点击"应用"—点击"确认"后,即可。

四. 设置组策略中先关windows更新的所有功能。按键盘"win"+R键打开运行窗口,在运行窗口中输入"gpedit.msc"□点击"确定"打开"本地组策略编辑器"。

| n     1     0     4     5     5     4     4     (     )       1     2     3     4     5     6     7     8     9     0 | Bechapeer     |
|----------------------------------------------------------------------------------------------------|---------------|
| 1 Q W E R T Y U I O I                                                                                                 |               |
| EER AS DF GH JK L                                                                                                    | t t totar     |
| swat Z X C V B N M , ,                                                                                                | ?<br>  544    |
| on 😰 w                                                                                                    | (iii) III III |
| · · · · · · · · · · · · · · · · · · ·                                                                                 |               |
| Windows 将根据你所输入的名称,为你打开相应的程序、<br>文件夹、文档或 Internet 资源。                                                                 |               |
| 打开(Q) gpedit.MSC ~                                                                                                    |               |
| 确定 取消 浏览( <u>B</u> )                                                                                                  |               |

在组策略管理器左侧,选择"管理模板"—-"Windows组件"—-"Windows更新"文件夹。按照以下图进行 设置:

| Last windows技术:关<br>update: diwindows技术:关<br>2024/12/08 更新<br>03:56 更新                                                                                                    | ki.chicmax.net/doku.php?id | d=windows%E6%8A%80%E6%9C%AF:%E5%85%B3                                                                          | %E9%97%ADw         | indows%E8%87%AA%E5  | %8A%A8%E6%9B%B4%E6%96 |
|----------------------------------------------------------------------------------------------------|----------------------------|----------------------------------------------------------------------------------------------------|--------------------|---------------------|-----------------------|
| 17 本地设策時偏缓器                                                                                                    |                            |                                                                                                    |                    |                     |                       |
| 文件(日 張作(山) 查看(1) 帮助(日)                                                                                                    |                            |                                                                                                    |                    |                     |                       |
| 🗢 🔶 🙇 🚾 🕞 📓 💷 🝸                                                                                                    |                            |                                                                                                    |                    |                     |                       |
| 》本地计算机策略                                                                                                    | 🗋 Windows 更新               |                                                                                                    |                    |                     |                       |
| 《 ● 计算机配置     》 (1) #144/2/19     》                                                                                                    | 选择一个项目来查看它的描述。             | 0.0                                                                                                    | 秋西                 | 注释                  |                       |
| > 🔛 Windows 😥 🏦                                                                                                    |                            | III EEE Windows 更新                                                                                             |                    |                     |                       |
| ✓ ○ 管理構成                                                                                                    |                            | <ol> <li>不要在"关闭 Windows"对话框显示"安装更新并关机"</li> <li>不要理解"关闭 Windows"对话框里的"杂油更新并关机"的时</li> </ol>                    | 已出現                | 2<br>2              |                       |
| 「开始"菜単和任务柜<br>Windows 現住                                                                                                    |                            | <ol> <li>不能快速 500 Windows Assaults Scales(F)不可 Elac.</li> <li>自用 Windows 更新电源管理以自动映耀系统未安装计划的</li> </ol>        | 未配置                | 2                   |                       |
| ActiveX 安装程序服务                                                                                                    |                            | 註 在使用时能关闭针对更新的自动重新启动                                                                                           | 已解用                | 8                   |                       |
| > 🧰 BitLocker 認幼難加密                                                                                                    |                            | 1)始終在计划的時間重新局助                                                                                                 | 已解明                | 2<br>x              |                       |
| > Internet Explorer                                                                                                    |                            | 1 配置自动更新                                                                                                    | 已解用                | 2                   |                       |
| MDM                                                                                                    |                            | 前度 Intranet Microsoft 更新服务位置                                                                                   | 已解用                | <b>a</b>            |                       |
| Microsoft User Experier     Microsoft Bell #Cold(7)                                                                                                    |                            | 2) 自动更新性别烦重                                                                                                    | 已解用                | 8                   |                       |
| Nicrosoft Magaptotales                                                                                                    |                            | 2)不允许更新呈现重新灯 Windows 更新执行扫描<br>时 影響使用所有 Windows 更新功能的法规规器                                                      | 已出明                | 8                   |                       |
| CneDrive                                                                                                    |                            | 1) 不要连接任何 Windows 更新 Internet 位置                                                                               | 已启用                | 2                   |                       |
| RSS 2                                                                                                    |                            | 1) 允许非管理员接收更新通知                                                                                                | 未配置                | 8                   |                       |
| > Windows Letender                                                                                                    |                            | <ol> <li>Windows 更新不包括驱动程序</li> <li>Communication</li> </ol>                                                   | 已出現                | -<br>               |                       |
| Windows Ink 고민区                                                                                                    |                            | 11)                                                                                                    | 已無用                | 2                   |                       |
| Windows Installer                                                                                                    |                            | 1) 自用通过自动更新建议的更新                                                                                               | 已解用                | ă                   |                       |
| Windows Media Player                                                                                                    |                            | 1) 对于有已至录用户的计算机,计划的自动更新安装不执行量                                                                                  | 未配置                | 8                   |                       |
| 🧮 Windows Media 数字权                                                                                                    |                            | <ol> <li>対计划的安靖界次指示重新启动</li> <li>対计划的安靖狂尽量新启动</li> </ol>                                                       | *8.8               | 8                   |                       |
| Windows Messenger                                                                                                    |                            | 1) 重新计划自动更新计划的安装                                                                                               | 未配置                | 2                   |                       |
| > I Windows 律规设告                                                                                                    |                            | 1) 允许者户读目标设置                                                                                                   | 宋乾證                | ē                   |                       |
| Windows 登录选项                                                                                                    |                            | <ol> <li>允许未自 Intranet Microsoft 更新服务位置的签名更新</li> </ol>                                                        | 未配置                | 2                   |                       |
| Windows 更加<br>Windows 可意性分析                                                                                                    |                            |                                                                                                    |                    |                     |                       |
| ▲ 不要在"关闭 Windows"对                                                                                                    | 话框显示"安装更新并充                | 关机"                                                                                                    | _                  |                     |                       |
| To The action of the second second s | 对话框显示"安装更多                 | 新井关机" 上一个设置(P) 下-                                                                                              | -个设置( <u>N</u> )   |                     |                       |
| ○ 未配置( <u>C</u> ) 注释:                                                                                                    |                            |                                                                                                    |                    | ^                   |                       |
|                                                                                                    |                            |                                                                                                    |                    |                     |                       |
| ● 已启用( <u>E</u> )                                                                                                    |                            |                                                                                                    |                    |                     |                       |
|                                                                                                    |                            |                                                                                                    |                    | ~                   |                       |
| して使用し                                                                                                    |                            |                                                                                                    |                    |                     |                       |
| X14411-E                                                                                                    | Windows 7、Windo            | ows Server 2008 R2、Windows Vista、\                                                                             | Vindows Xi         | P SP2               |                       |
| 选项:                                                                                                    | 報                          | 殿):                                                                                                    |                    |                     |                       |
|                                                                                                    | LH V                       | 《策略设置允许你管理"安装更新并关机"说<br>/indows" 对沃梅中显示                                                                        | 硕是否在"              | 关闭    ^             |                       |
|                                                                                                    |                            | and a second second second second second second second second second second second second second second second |                    |                     |                       |
|                                                                                                    | 虹<br>有<br>"                | u果启用此策略设置,即使用户在"开始"身<br>i更新可以安装,"安装更新并关机"选项也<br>对话框中作为一项选择显示。                                                  | 9年一选择 /<br>日本会在 /关 | 关机"选项时<br>闭 Windows |                       |
|                                                                                                    | <u>ل</u> و                 | J果禁用或没有配置此策略设置,则当用户在                                                                                           | E"开始"菜             | 单中选择"关              |                       |
|                                                                                                    | 8<br>(注                    | 」。远顷时如果有更新可以安装, "安装更新<br>] Windows" 对话框中显示。                                                                    | f并关机"选             | 项就会在"关              |                       |
|                                                                                                    |                            |                                                                                                    |                    |                     |                       |
|                                                                                                    |                            |                                                                                                    |                    |                     |                       |
|                                                                                                    |                            |                                                                                                    |                    |                     |                       |
|                                                                                                    |                            |                                                                                                    |                    | $\checkmark$        |                       |
|                                                                                                    |                            | 确定                                                                                                    | 取消                 | 应用( <u>A</u> )      |                       |

| 🏂 在使用时段关闭针对更新的自动重新启动                       | — 🗆 X                                                                                                    |
|--------------------------------------------|----------------------------------------------------------------------------------------------------|
| 在使用时段关闭针对更新的自动重新启动                         | 上一个设置(1)                                                                                                    |
| ○未配置( <u>c</u> ) 注释:                       | ^                                                                                                    |
| ○ 已启用( <u>E</u> )                          |                                                                                                    |
| ● 已禁用( <u>D</u> )                          | ×                                                                                                    |
| 支持的平台: 至少为 Window                          | vs Server 2016 或 Windows 10 ^                                                                                                    |
|                                            | ×                                                                                                    |
| 透现:                                        | 報助:                                                                                                    |
| 使用时段                                       | 如果屆用此策略,电脑在使用时段將不会在更新后自动重新启动。在使 / 用时段以外,电脑将尝试重新启动。                                                                                               |
| /138- ···································· | 请注意,电脑必须重新启动才能使某些更新生效。                                                                                                    |
| 2017年:                                     | 加里林田动主和男伙体体 共日本心器甘油带新白水心体体 则田白泽                                                                                                    |
|                                            | 择的使用时段将生效。                                                                                                    |
|                                            | 如果启用了以下两个策略中的任意一个,此策略将不起作用:<br>1. 使用已登录用户进行计划的自动更新安装时不自动重新启动。<br>2. 处体在计划的时间自动更新完动。                                                              |
|                                            | c. 如如何在FT A2013H3H3H3H3H3H3H3H3H3H3H3H3H3H3H3H3H3H3H                                                                                             |
|                                            | 请注意,最大使用时段长度为 12 小时,从"使用时段开始时间" 算起<br>。                                                                                                    |
|                                            |                                                                                                    |
|                                            |                                                                                                    |
|                                            |                                                                                                    |
|                                            | ·                                                                                                    |
|                                            | <b>确定 取満</b> 应用(A)                                                                                                    |
| 🌉 始终在计划的时间重新启动                             |                                                                                                    |
| 计 始终在计划的时间重新启动                             | 上一个设置(的)下一个设置(N)                                                                                                    |
| 〇 未配置(C) 注释:                               |                                                                                                    |
|                                            |                                                                                                    |
|                                            |                                                                                                    |
| 支持的平台: Windows Ser                         | rver 2012、Windows 8 或 Windows RT 及以上版本                                                                                                    |
|                                            |                                                                                                    |
| 选项:                                        | 帮助:                                                                                                    |
|                                            |                                                                                                    |
| 重新启动计时器将为用户预留<br>Refeting 2万万              | 如果启用此策略。在 Windows 更新安装重要更新启始终立即启动重新<br>启动计时器,而不是事先在登录屏幕上向用户发出至少两天通知。                                                                             |
| 工作(分钟): 15                                 | 可以将重新启动计时器配置为一段时间后启动(该值可以是介于 15 到                                                                                                    |
|                                            | 180 会姑之间的任意值) ,当计时器到期时,即使由院包会登录用户也                                                                                                    |
|                                            | 180 分钟之间的任意值)。当计时器到期时,即使电路包含登录用户也将执行重新启动。                                                                                                    |
|                                            | 180 分钟之间的任意值)。当计时器到期时,即使电路包含登录用户也将执行重新启动。<br>如果禁用或未配置此策略,则 Windows 更新不会更改其重新启动行为                                                                 |
|                                            | 180 分钟之间的任意值)。当计时器到期时,即使电路包含登录用户也将执行重新启动。<br>如果禁用或未配置此策略,则 Windows 更新不会更改其重新启动行为。                                                                |
|                                            | 180 分钟之间的任意值)。当计时器到期时,即使电脑包含登录用户也<br>将执行重新启动。<br>如果禁用或未配置此策略,则 Windows 更新不会更改其重新启动行为<br>*<br>如果启用"对于有已登录用户的计算机,计划的自动更新安装不执行重<br>新启动"策略,则该策略不会生效。 |
|                                            | 180 分钟之间的任意值)。当计时器到期时,即使电脑包含登录用户也<br>将执行重新启动。<br>如果禁用或未配置此策略,则 Windows 更新不会更改其重新启动行为<br>*<br>如果启用"对于有已登录用户的计算机,计划的自动更新安装不执行重<br>新启动"策略,则论策略不会生效。 |
|                                            | 180 分钟之间的任意值)。当计时器到期时,即使电路包含登录用户也<br>将执行重新启动。<br>如果禁用或未配置此策略,则 Windows 更新不会更改其重新启动行为<br>。<br>如果启用"对于有已登录用户的计算机,计划的自动更新安装不执行重<br>新启动"策略,则该策略不会生效。 |
|                                            | 180 分钟之间的任意值)。当计时器到期时,即使电脑包含登录用户也<br>将执行重新启动。<br>如果禁用或未配置此策略,则 Windows 更新不会更改其重新启动行为<br>*<br>如果启用"对于有已登录用户的计算机,计划的自动更新安装不执行重<br>新启动"策略,则该策略不会生效。 |
|                                            | 180 分钟之间的任意值)。当计时器到期时,即使电脑包含登录用户也<br>将执行重新启动。<br>如果禁用或未配置此策略,则 Windows 更新不会更改其重新启动行为<br>。<br>如果启用"对于有已登录用户的计算机,计划的自动更新安装不执行重<br>新启动"策略,则该策略不会生效。 |
|                                            | 180 分钟之间的任意值)。当计时器到期时,即使电路包含登录用户也将执行重新启动。<br>如果禁用或未配置此策略,则 Windows 更新不会更改其重新启动行为<br>。<br>如果启用"对于有已登录用户的计算机,计划的自动更新安装不执行重<br>新启动"策略,则该策略不会生效。     |

|                                                          |                       |                                                                                                    | -                                 |           |
|----------------------------------------------------------|-----------------------|----------------------------------------------------------------------------------------------------|-----------------------------------|-----------|
| 🏂 指定更新安装进行自动重                                            | 新启动之前的最后期             | 限                                                                                                    |                                   | ×         |
| 描定更新安装进行自动重                                              | 新启动之前的最后期             | 限<br>上一个设置(P)<br>下一个设置(N)                                                                                                    |                                   |           |
| ○ 未配費(○) 注释:                                             |                       |                                                                                                    |                                   |           |
|                                                          |                       |                                                                                                    |                                   |           |
| ● 已禁用(D)                                                 |                       |                                                                                                    |                                   | ~         |
| 支持的平台:                                                   | 至少为 Windows           | s Server 2016 或 Windows 10                                                                                                    |                                   | ^         |
|                                                          |                       |                                                                                                    |                                   |           |
| 选项:                                                      |                       | <b>聯助:</b>                                                                                                    |                                   |           |
| 指定天数,在此天数后未完成<br>使用时段以外的时间自动执行                           | 的重新启动将在<br>:          | 指定最后期限(天数),此期限过后将在使用时段以外的时间自治<br>的重新启动,最后期限可以设置为 2 天到 14 天(从计划重新后<br>算起)。                                                                                                    | 动执行计划<br>自动的时间                    | ย่าง<br>1 |
|                                                          |                       | 请注意,电脑必须重新启动才能使某些更新生效。                                                                                                    |                                   |           |
|                                                          |                       | 如果启用此策略,则会在计划重新启动后的指定天数后自动重                                                                                                    | 新启动。                              |           |
|                                                          |                       | 如果禁用或未配置此策略,则电脑将按照默认计划重新启动。                                                                                                    |                                   |           |
|                                                          |                       | 如果启用了以下两个策略中的任意一个,此策略将不起作用:<br>1. 使用已登录用户进行计划的自动更新安装时不自动重新点<br>2. 始终在计划的时间自动重新启动。                                                                                                    | 自动。                               |           |
|                                                          |                       |                                                                                                    |                                   |           |
|                                                          |                       |                                                                                                    |                                   | ~         |
|                                                          |                       | 确定 取消                                                                                                    | 应用(4                              | N (       |
| 🍠 配置自动更新                                                 |                       | -                                                                                                    |                                   | ×         |
| こ 配置自动更新                                                 |                       | 上一个设置(型)下一个设置(型)                                                                                                    |                                   |           |
| ○未配置( <u>c</u> ) 注释:                                     |                       |                                                                                                    |                                   | ~         |
| ○ 已启用( <u>E)</u>                                         |                       |                                                                                                    |                                   |           |
| ● 已禁用(D)<br>末は44回(4)                                     |                       |                                                                                                    |                                   | ~         |
| 又得的千首                                                    | Windows XP Pro<br>上版本 | ofessional Service Pack 1 或者 Windows 2000 Service Pacl                                                                                                    | k 3 及以                            | Ĵ         |
| 透项:                                                      |                       | 帮助:                                                                                                    |                                   |           |
| 配置自动更新:                                                  | ~                     | Specifies whether this computer will receive security upo<br>other important downloads through the Windows autor<br>updating service.                                                          | dates and<br>natic                | ۰ H       |
| 下列设置仅在选中 4 时才需要                                          | <b>稣和适用。</b>          | Note: This policy does not apply to Windows RT.                                                                                                    |                                   |           |
| 自动维护期间执行安装                                               |                       | This setting lets you specify whether automatic updates                                                                                                    | are                               |           |
| 计划安装日期:                                                  | ~                     | enabled on this computer. If the service is enabled, you<br>select one of the four options in the Group Policy Settin                                                                          | must<br>g:                        |           |
| 计划安装时间:                                                  |                       | 2 = Notify before downloading and installing any                                                                                                    | updates                           |           |
| SCREEKILS MICROSOTT (*********************************** | 433 <b>82</b> 871     | When Windows finds updates that apply to this co<br>users will be notified that updates are ready to be down<br>After going to Windows Update, users can download an<br>any available updates. | mputer,<br>nloaded.<br>nd install |           |
| <                                                        | >                     | 3 = (Default setting) Download the updates autom<br>and notify when they are ready to be installed                                                                                             | natically                         | ~         |
|                                                          |                       | <b>決定</b> 取消                                                                                                    | 应用(2                              | 3)        |

关闭windows自动更新

### 2024/12/09 03:37

| 磿 指定 Intranet Microsoft J                                                                                                    | 巨新服务位置                     | — 🗆 X                                                                                                    |
|----------------------------------------------------------------------------------------------------|----------------------------|----------------------------------------------------------------------------------------------------|
| 置 指定 Intranet Microsoft ]                                                                                                    | 更新服务位置                     | 上一个设置(归)下一个设置(凹)                                                                                                    |
| ○未配置( <u>C</u> ) 注释:                                                                                                    |                            | ~                                                                                                    |
| ○ 已启用(E)                                                                                                    |                            |                                                                                                    |
| ● 已禁用(D)                                                                                                    |                            | ×                                                                                                    |
| 支持的平台:                                                                                                    | Windows XP Pr<br>版本,不包括 Wi | ofessional Service Pack 1 或 Windows 2000 Service Pack 3 及以上 ^<br>indows RT ~                                                                                                    |
| 选项:<br>                                                                                                    |                            | 帮助:                                                                                                    |
| 设置检测更新的 Intranet 更新                                                                                                    | 服务: ^                      | 指定一个 Intranet 服务器,用于托管来自 Microsoft 更新的更新<br>。然后,可以使用此更新服务自动更新网络上的计算机。                                                                                                    |
| 设置 Intranet 统计服务器:                                                                                                    |                            | 此设置可让你在网络上指定一台服务整充当内部更新服务。自动更<br>新客户确将搜索此服务,找到适用于网络上计算机的更新。                                                                                                    |
| 设置备用下载服务器:                                                                                                    |                            | 若要使用此设置,必须设置两个服务器名称值:自动更新客户读从<br>内は分配の工業更新的協定を見、いる更新が人工におけなけば使用しまたのです。                                                                                                    |
| (示例: https://IntranetUpd<br>如果设置了备用下载服务器<br>件。                                                                                                    | 01)<br>》,则下载元数             | 中位两和下载更新的服务器,以及更新的工作站各物就计信息上载到具中<br>的服务器,可以将两个值设为同一台服务器。可以指定一个可远的服务<br>器名称值,以供得 Windows 更新代理配置为从备用下载服务器而不是<br>Interact 面积脱发了就更关                                                                                                    |
| →<br>一 不要对 Windows 更新客户<br>更新。                                                                                                    | 姨强制执行 TI                   | untranet 更新設定で発送され。<br>如果状态设置为"已启用",自动更新客户读会连接到指定的<br>Intranet Microsoft 更新設合成金田下戦設合路)而不是 Windows 更                                                                                                    |
| 选择 Windows 更新客户选用                                                                                                    | 于检测更新的代                    | 新,以遼雲和下載更新。如果启用此设置,你组织內的環终用户将不必<br>通过防火塘获得更新,并允许你在部署更新前对其进行测试。                                                                                                    |
| <                                                                                                    | > ×                        | 如果将状态设置为"已禁用"或"未配置",并且策略或用户首选 🗸                                                                                                    |
| 00400 <del>0 ********************************</del>                                                                                                    |                            | <b>确定 取消</b> 应用( <u>A</u> )                                                                                                    |
|                                                                                                    |                            |                                                                                                    |
| 🛃 自动更新检测频率                                                                                                    |                            | - <b>D</b> X                                                                                                    |
| 會动更新检测频率 自动更新检测频率 自动更新检测频率                                                                                                    |                            | - D X                                                                                                    |
| <ul> <li>目动更新检测频率</li> <li>目动更新检测频率</li> <li>未配置(C) 注释:</li> </ul>                                                                                                    |                            | × □ -<br>(()置以个一千 (1)置以个一土                                                                                                    |
| ● 自动更新检测频率         ● 自动更新检测频率         ○ 未配置( <u>c</u> )         注释:         ○ 已启用( <u>c</u> )                                                                                                    |                            | ×<br>上一个设置(P) 下一个设置(N)                                                                                                    |
| <ul> <li>● 自动更新检测频率</li> <li>● 自动更新检测频率</li> <li>○ 未配置(<u>○</u>) 注释:</li> <li>○ 已应用(<u>E</u>)</li> <li>● 已禁用(<u>D</u>)</li> </ul>                                                                           |                            | × □ -<br>上一个设置(Ŋ)                                                                                                    |
| <ul> <li>目动更新检测频率</li> <li>目动更新检测频率</li> <li>未配置(_) 注释:</li> <li>已启用(_)</li> <li>●已禁用(_)</li> <li>支持的平台:</li> </ul>                                                                                         | Windows XP Pr<br>版本,不包括 W  | ー ロ ×<br>上一个设置(D) 下一个设置(N)  ofessional Service Pack 1 或 Windows 2000 Service Pack 3 及以上  ofessional Service Pack 1 或 Windows 2000 Service Pack 3 及以上  ofessional Service Pack 1 或 Windows 2000 Service Pack 3 及以上                                                                                                    |
| <ul> <li>目动更新检测频率</li> <li>目动更新检测频率</li> <li>未配置(①) 注释:</li> <li>已启用(E)</li> <li>● 已禁用(D)</li> <li>支持的平台:</li> <li>透现:</li> </ul>                                                                           | Windows XP Pr<br>版本,不包括 W  | ー ロ ×<br>上一个设置(D) 下一个设置(N)<br>ofessional Service Pack 1 或 Windows 2000 Service Pack 3 及以上<br>補助:                                                                                                    |
| <ul> <li>目动更新检测频率</li> <li>目动更新检测频率</li> <li>未配置(<u>)</u> 注释:</li> <li>已启用(<u>E</u>)</li> <li>已禁用(<u>D</u>)</li> <li>支持的平台:</li> <li>透项:</li> <li>检查下列更新的</li> <li>间隔(小时): 1</li> </ul>                     | Windows XP Pr<br>版本,不包括 W  |                                                                                                    |
| <ul> <li>● 自动更新检测频率</li> <li>□ 自动更新检测频率</li> <li>□ 未配置(① 注释:</li> <li>□ 已启用(E)</li> <li>● 已禁用(D)</li> <li>⑦ 支持的平台:</li> <li>         达项:       </li> <li>         拉查下列更新的         间隔(小时): 1     </li> </ul> | Windows XP Pr<br>版本,不包括 W  |                                                                                                    |
| <ul> <li>● 自动更新检测频率</li> <li>● 目动更新检测频率</li> <li>● 未配置(① 注释:</li> <li>● 已歳用(① 支持的平台:</li> <li>透项:</li> <li> <sup>1</sup></li> <li> <sup>1</sup></li> </ul>                                                  | Windows XP Pr<br>版本,不包括 W  |                                                                                                    |
| <ul> <li>目动更新检测频率</li> <li>目动更新检测频率</li> <li>未配置(① 注释:</li> <li>已启用(E)</li> <li>已禁用(D) 支持的平台:</li> <li>透项:</li> <li>检查下列更新的</li> <li>间隔(小时): 1</li> </ul>                                                   | Windows XP Pr<br>版本,不包括 W  | 上一个设置(P) 下一个设置(N)     「     下一个设置(N)     「     「     「     「     「     「     「     「     」     「     」     「     」     「     」     「     」     「     」     「     」     」     「     」     」     「     」     」     「     」     」     「     」     」     」     「     」     」     」     「     」     」     「     」     」     「     」     」     」     」     「     」     」     」     」     」     」     」     」      」      」      」      」      」      」      「     」      」      」      」      」      」      」      」      」      「     」      」      「     」      」      「     」      」      「      」      」      「      」      」      」      「      」      」      」      」      」      「      」      」      」      」      」      」      」      」      」      」      」      」      」      」      」      」      」      」      」      」      」      」      」      」      」      」      」      」      」      」      」      」      」      」      」      」      」      」      」      」      」      」      」      』      』      』      』      』      』      』      』      』      』      』      』      』      』      』      』      』      』      』      』      』      』      』      』      』      』      』      』      』      』      』      』      』      』      』      』      』      』      』      』      』      』      』      』      』      』      』      』      』      』      』      』      』      』      』      』      』      』      』      』      』      』      』      』      』      』      』      』      』      』      』      』      』      』      』      』      』      』      』      』      』      』      』      』      』      』      』      』      』      』      』      』      』      』      』      』      』      』      』      』      』      』      』      』      』      』      』      』      』      』      』      』      』      』      』      』      』      』      』      』      』      』      』      』      』      』      』      』      』      』      』      』      』      』      』      』      』      』      』      』      』      』      』      』      』      』      』      』      』      』      』      』      』      』 |
| <ul> <li>● 自动更新检测频率</li> <li>□ 自动更新检测频率</li> <li>○ 未配置(① 注释:</li> <li>○ 已启用(D)</li> <li>● 已禁用(D)</li> <li>● 支持的平台:</li> <li>透项:</li> <li> <sup>1</sup></li> </ul>                                           | Windows XP Pr<br>版本,不包括 W  | 上一个设置(D) 下一个设置(N)     下一个设置(N)     「     「一个设置(N)     「     「     「     「     「     「     「     」     「     」     「     」     「     」     」     「     」     「     」     」     「     」     」     」     「     」     」     」     「     」     」     」     」     「     」     」     」     」     」     「     」     」     」     「     」     」     」     」     」      」      」      」      」      」      」      」      」      」      」      」      」      」      」      」      」      」      」      」      」      」      」      」      」      「     「     」      」      」      」      」      「     」      」      」      」      」      」      」      「      」      」      」      」      」      」      」      」      」      」      」      」      」      」      」      」      」      」      」      」      」      」      」      」      」      」      」      」      」      」      」      」      」      」      」      」      」      」      」      」      」      」      」      」      」      」      」      」      」      」      」      」      」      」      」      」      』      」      』      』      』      』      』      』      』      』      』      』      』      』      』      』      』      』      』      』      』      』      』      』      』      』      』      』      』      』      』      』      』      』      』      』      』      』      』      』      』      』      』      』      』      』      』      』      』      』      』      』      』      』      』      』      』      』      』      』      』      』      』      』      』      』      』      』      』      』      』      』      』      』      』      』      』      』      』      』      』      』      』      』      』      』      』      』      』      』      』      』      』      』      』      』      』      』      』      』      』      』      』      』      』      』      』      』      』      』      』      』      』      』      』      』      』      』      』      』      』      』      』      』      』      』      』      』      』      』      』      』      』      』      』      』      』      』      』      』      』      』      』      』      』      』     |
| <ul> <li>● 自动更新检测频率</li> <li>□ 自动更新检测频率</li> <li>○ 未配置(<u>C</u>) 注释:</li> <li>○ 已扇用(<u>E</u>)</li> <li>● 已禁用(<u>C</u>) 支持的平台:</li> <li>&gt; 透项:</li> <li> <sup>1</sup></li> </ul>                           | Windows XP Pr<br>版本,不包括 W  | 上一个设置(D) 下一个设置(N)     「一个设置(N)     「「一个设置(N)     「     「     「     「     「     「     「     「     「     「     「     「     「     「     「     「     「     「     「     「     「     「     「     「     「     「     「     「     「     「     「     「     「     「     「     「     「     「     「     「     「     「     「     「     「     「     「     「     「     「     「     「     「     「     「     「     「     」     「     「     「     「     「     「     「     「     「     「     「     「     「     「     「     「     「     「     「     「     「     「     「     「     「     「     「     「     「     「     「     「     「     「     「     「     「     「     「     「     「     「     「     「     「     「     「     「     「     「     「     「     「     「     「     「     「     「     「     「     「     「     「     「     「     「     「     「     「     「     「     「     「     「     「     「     「     「     「     「     「     「     「     「     「     「     「     「     「     「     「     「     「     「     「     「     「     「     「     「     「     「     「     「     「     「     「     「     「     「     「     「     「     「     「     「     「     「     「     「     「     「     「     「     「     「     「     「     「     「     「     「     「     「     「     「     「     「     「     「     「     「     「     「     「     「     「     「     「     「     「     「     「     「     「     「     「     「     「     「     「     「     「     「     「     「     「     「     「     「     「     「     「     「     「     「     「     「     「     「     「     「     「     」     」     」     」     」     」     」     」     」     」     」     」     」     」     」     」     」     」     」     」     」     」     」     」     」     」     」     」     」     」     」     」     」     」     」     」     」     」     」     」     」     」     」     」     」     」     」     」     」     」     」     」      」     」     」     」     」     」     」     」     」     」     」     」     」     」     」     」     」     」     」     」     」     」     」     」     」     」     」     」     」     」     」     」     」     」     」     」     」     」      」 |

| 🛃 不允许更新                         | 延期策略对 Wir   | idows 更新执行扫描                                                  |      | $\times$ |
|---------------------------------|-------------|---------------------------------------------------------------|------|----------|
| 🔚 不允许更新                         | f延期策略对 W    | ndows 更新执行扫描 上一个设置(P) 下一个设置(N)                                | ]    |          |
| ○未配置(C)                         | 注释:         |                                                               |      | ~        |
| ● 已启用(E)                        | 1           |                                                               |      |          |
| ○ 已結(f)(D)                      | 1           |                                                               |      | ~        |
| 0 2.0.12                        | 支持的平台:      | 至少为 Windows Server 2016 或 Windows 10                          |      | ^        |
|                                 |             |                                                               |      | $\sim$   |
| 远项:                             |             | 報助:                                                           |      |          |
|                                 |             | 启用此策略以禁止更新延期策略对 Windows 更新执行扫                                 | 描.   | ^        |
|                                 |             | 如果此策略已禁用或未配置,则 Windows 更新客户读可<br>Windows 更新启动自动扫描,同时启用更新延期策略。 | 能会对  |          |
|                                 |             |                                                               |      |          |
|                                 |             |                                                               |      |          |
|                                 |             |                                                               |      |          |
|                                 |             |                                                               |      |          |
|                                 |             |                                                               |      | ~        |
| the second second second second |             | 确定 取消                                                         | 应用(百 | 9        |
| 🕵 删除使用所                         | 有 Windows 更 | 新功能的访问权限                                                      |      | ×        |
| 副除使用所                           | 有 Windows ] | 『新功能的访问权限<br>上一个设置(P) 下一个设置(N)                                |      |          |
| ○ 未配置( <u>C</u> )               | 注释:         |                                                               |      | ~        |
| ● 已倉用(E)                        |             |                                                               |      |          |
| ○ 已禁用(D)                        |             |                                                               |      | $\sim$   |
|                                 | 支持的平台:      | 至少为 Windows Server 2016 或 Windows 10                          |      | 0        |
| 选项:                             |             | 帮助:                                                           |      |          |
|                                 |             | 此设置允许你删除扫描 Windows 更新所需的访问权限。                                 |      | ^        |
|                                 |             | 如果启用此设置,Windows 更新扫描所需的访问权限将被                                 | 观删除。 |          |
|                                 |             |                                                               |      |          |
|                                 |             |                                                               |      |          |
|                                 |             |                                                               |      |          |
|                                 |             |                                                               |      |          |
|                                 |             |                                                               |      |          |
|                                 |             |                                                               |      | ~        |
|                                 |             | 确定 取消                                                         | 应用(A | )        |

### 2024/12/09 03:37

|                            |                                                                                                    | ~         |
|----------------------------|----------------------------------------------------------------------------------------------------|-----------|
| 小変進後性何 Windows 要           | internet toring —                                                                                                    | ~         |
| TTTT 不要连接任何 Windows !      | 更新 Internet 位置<br>上一个设置(P) 下一个设置(N)                                                                                      |           |
| ○ 未配置( <u>C</u> ) 注释:      |                                                                                                    | ^         |
| <ul> <li>已启用(E)</li> </ul> |                                                                                                    |           |
| ○ 已願用( <u>D</u> )          |                                                                                                    | $\sim$    |
| 支持的平台:                     | Windows Server 2012 R2、Windows 8.1 或 Windows RT 8.1 及以上版本                                                                | 0         |
| 选项:                        | 帮助:                                                                                                    |           |
|                            | 即使配置 Windows 更新接收 Intranet 更新服务发送的更新时,将<br>从公共 Windows 更新服务检索信息,以便将未能够连接到 Windo<br>更新以及 Microsoft 更新或 Windows 应用商店等其他服务。 | 定期<br>wws |
|                            | 启用此策略将禁用该功能,并且可能会导致 Windows 应用商店等。<br>服务连接中断。                                                                            | 公共        |
|                            | 注意: 只有当配置此电脑使用"描定 Intranet Microsoft 更新服务<br>"策略连接 Intranet 更新服务时才适用此策略。                                                 | 位置        |
|                            |                                                                                                    |           |
|                            |                                                                                                    |           |
|                            |                                                                                                    |           |
|                            |                                                                                                    |           |
|                            | 強定 取消 点                                                                                                    | ▼<br>用(A) |
| Mindows 更新不包括認动            | 經序 — □                                                                                                    | ×         |
| Windows 更新不包括認識            | 加程序 上一个设置(P) 下一个设置(N)                                                                                                    |           |
| ○ + #2#/○ 注释:              |                                                                                                    |           |
|                            |                                                                                                    |           |
|                            |                                                                                                    | ~         |
| 支持的平台:                     | 至少为 Windows Server 2016 或 Windows 10                                                                                     | ^         |
| 选项:                        | 報助:                                                                                                    | Ŷ         |
|                            | 启用此策略将不会在 Windows 质量更新中包括驱动程序。                                                                                           | ~         |
|                            | 如果競用或不配置此策略,Windows 更新将包括具有驱动程序分                                                                                         | 美的        |
|                            | 92.8T.                                                                                                    |           |
|                            |                                                                                                    |           |
|                            |                                                                                                    |           |
|                            |                                                                                                    |           |
|                            |                                                                                                    |           |
|                            |                                                                                                    |           |
|                            |                                                                                                    |           |
|                            |                                                                                                    | ~         |

| 03:56                                                             |                                                                                                    |
|-------------------------------------------------------------------|----------------------------------------------------------------------------------------------------|
| 🏂 启用软件通知                                                          | — 🗆 X                                                                                                    |
| 自用软件通知                                                            | 上一个设置(凹) 下一个设置(凹)                                                                                                    |
| ○未配置( <u>c</u> ) 注释:                                              | ^                                                                                                    |
|                                                                   |                                                                                                    |
| ● 已禁用(①)<br>支持的平台: Wi                                             | indows Server 2008. Windows 7 ≸0 Windows Vista                                                                                                    |
|                                                                   | ×                                                                                                    |
| 透现:                                                               | 報助:                                                                                                    |
|                                                                   | 使用此策略设置,可以控制用户是否看到 Microsoft Update 服务的特<br>色软件的详细增强型通知消息。增强型通知消息说明可远软件的优点,<br>推广其安装和使用,此策略设置专门用于管理松散的环境,在这种环境<br>中,最终用户可以访问 Microsoft Update 服务。 |
|                                                                   | 如果启用此策略设置, 在特色软件可用时, 用户计算机上会显示一则通<br>知满思。用户可以单击该通知打开 Windows 更新应用程序, 获取软件<br>的详细信息或安装该软件, 用户也可以根据需要单击"关闭此满思"或<br>"以后向我显示"以延迟通知。                   |
|                                                                   | 在 Windows 7 中,此策略设置只控制可远应用程序的详细通知。在<br>Windows Vista 中,此策略设置控制可远应用程序和更新的详细通知。                                                                     |
|                                                                   | 如果禁用或未配置此策略设置,则不会向 Windows 7 用户提供可选应<br>用程序的详细通知消息,也不会向 Windows Vista 用户提供可选应用<br>程序或更新的详细通知消息。                                                   |
|                                                                   | 默认情况下,此策略设置为禁用状态。                                                                                                    |
|                                                                   | → ● ● ● ● ● ● ● ● ● ● ● ● ● ● ● ● ● ● ●                                                                                                    |
| 🌆 允许自动更新立即安装                                                      | X                                                                                                    |
| 允许自动更新立即安装                                                        | 上一个设置(P) 下一个设置(N)                                                                                                    |
| ○未配置( <u>c</u> ) 注释:                                              | ^                                                                                                    |
| ○ 已启用(£)                                                          |                                                                                                    |
| <ul> <li>已顯用(<u>D</u>)</li> <li>支持的平台: Wi</li> <li>Sei</li> </ul> | indows XP Professional Service Pack 1 及其更高版本,或者 Windows 2000 个<br>rvice Pack 3 到 Windows 8.1 或 Windows Server 2012 R2(带最新 Service Pack)及          |
| 运项:                                                               | 報助:                                                                                                    |
|                                                                   | 描定自动更新是否应自动安装某些预不中断 Windows 服务的更新,也<br>不需要重启动 Windows 的更新。                                                                                        |
|                                                                   | 如果将状态设置为"启用",则在下载并可以安装这些更新装时,自动<br>更新将立即安装它们。                                                                                                    |
|                                                                   | 如果将状态设置为"禁用",将不会立即安装这些更新。                                                                                                    |
|                                                                   | 注意:如果"配置自动更新"策略被禁用,则此策略不起作用。                                                                                                    |
|                                                                   |                                                                                                    |
|                                                                   |                                                                                                    |
|                                                                   |                                                                                                    |
|                                                                   |                                                                                                    |
|                                                                   |                                                                                                    |
|                                                                   | <b>确定 取満</b> 应用(A)                                                                                                    |

| 🕵 启用通过自治          | 动更新建议的更   | 9f                                                                                                    |          | ×   |
|-------------------|-----------|----------------------------------------------------------------------------------------------------|----------|-----|
| 高用通过自             | 动更新建议的更   | 新<br>上一个设置(P) 下一个设置(N)                                                                                                    |          |     |
| ○ 未配置( <u>C</u> ) | 注释:       |                                                                                                    |          | ^   |
| 〇 已启用(E)          |           |                                                                                                    |          |     |
| ⑧ 已禁用( <u>D</u> ) | 主体的变体。    |                                                                                                    |          | ~   |
|                   | 20487-19: | Windows Vista 到 Windows 8.1 或 Windows Server 2012 R2(帝最新 Servi<br>及其更高版本                                                        | ce Pack) | Û   |
| 选项:               |           | <b>柴</b> 用力:                                                                                                    |          |     |
|                   |           | 指定自动更新是否会提供来自 Windows 更新更新服务的既<br>建议的更新。<br>指定自动更新是否传递 Windows 更新更新服务中的重要更新<br>新。<br>禁用或未配置此策略时,自动更新将继续提供重要更新(如果<br>为继续提供重要更新)。 |          |     |
|                   |           | <b>确</b> 定 取消                                                                                                    | 应用       | (A) |

# 按照以上设置,也可以参考以下列表清单进行设置

| 不要在"关闭 Windows"对话框显示"安装更新并关机" 🕘      | 已启用  |
|--------------------------------------|------|
| 不要调整"关闭 Windows"对话框里的"安装更新并关机的默认" ↩  | 未配置  |
| 启用 Windows 更新电源管理以自动唤醒系统来安装计划的更新中    | 未配置  |
| 在使用时段关闭针对更新的自动重新启动。                  | 已禁用  |
| 始终在计划的时间重新启动中                        | 已禁用  |
| 指定更新安装进行自动重新启动之前的最后期限日               | 已禁用  |
| 配置自动更新中                              | 已禁用  |
| 指定 Intranet Microsoft 更新服务位置         | 已禁用  |
| 自动更新检测频率科                            | 已禁用  |
| 不允许更新延期策略对 Windows 更新执行扫描            | 已启用  |
| 删除使用所有 Windows 更新功能的访问权限。            | 已启用~ |
| 不要连接任何 Windows 更新 Internet 位置        | 已启用  |
| 允许非管理员接受更新通知₽                        | 未配置  |
| Windows 更新不包括驱动程序 🕘                  | 已启用  |
| 启用软件通知。                              | 已禁用  |
| 允许自动更新立即安装⊖                          | 已禁用↩ |
| 抵用通过自动更新建议的更新型                       | 已禁用~ |
| 对于有已登录用户的计算机,计划的自动更新安装不执行重新启动43      | 未配置  |
| 对计划的安装再次提示重新启动₽                      | 未配置↩ |
| 对计划的安装延迟重新启动₽                        | 未配置  |
| 重新计划自动更新计划的安装。                       | 未配置や |
| 允许客户端目标设置₽                           | 未配置  |
| 允许来自 Intranet Microsoft 更新服务位置的签名更新₽ | 未配置  |
|                                      |      |

Last update: 2024/12/08 3:56 ロッローで、 ロッローで、 ローで、 ローで、 ローで

仔细核对,确保不会漏设导致自动更新再次启动

以上设置后,基本可以杜绝Windows 更新服务自动重新启动,干扰直播环境。

但如果因为直播软件导致自动更新重新启动的情况,可以尝试以下操作:

1. 破坏自动更新的服务程序[]wuaserv[]

文件程序路肩可以在服务属性页中查看到

一般为[]C:\Windows\system32\svchost.exe -k netsvcs -p

| Window                                                     | Windows Update 的雇性(本地计算机) × |                 |                                                                                       |  |  |  |  |  |
|------------------------------------------------------------|-----------------------------|-----------------|---------------------------------------------------------------------------------------|--|--|--|--|--|
| 常规                                                         | 登录                          | 恢复              | 依存关系                                                                                  |  |  |  |  |  |
| 服务名                                                        | ;称:                         | wua             | serv                                                                                  |  |  |  |  |  |
| 显示名称:                                                      |                             | Wind            | Windows Update                                                                        |  |  |  |  |  |
| 描述:                                                        |                             | 启用<br>如果<br>Win | 启用检测、下载和安装 Windows 和其他程序的更新。<br>如果此服务被禁用,这台计算机的用户将无法使用<br>Windows 面新或其自动面新功能。并且这些程序终于 |  |  |  |  |  |
| 可执行文件的路径:<br>C:\Windows\system32\svchost.exe -k netsvcs -p |                             |                 |                                                                                       |  |  |  |  |  |

注册表路径[]HKEY\_LOCAL\_MACHINE\SYSTEM\ControlSet001\Services\wuauserv

名称为[]ImagePath

类型为□REG\_EXPAND\_SZ

值为[]%systemroot%\system32\svchost.exe -k netsvcs -p

| 1111 注册表编辑器                                                                                                    |                                                                  |                                                                                                    |
|----------------------------------------------------------------------------------------------------|------------------------------------------------------------------|----------------------------------------------------------------------------------------------------|
| 文件(F) 皖镇(E) 查看(V) 改杂夫(A) 帮助(F                                                                                                    | 0                                                                |                                                                                                    |
| HER HKEY_LOCAL_MACHINE\SYSTEM(Cu                                                                                                    | rrentControlSet\Services\wuauserv                                |                                                                                                    |
| WipcMonSvc     WPDBuxEnum     WPdUpFltr     WpnService     WpnService     WpnUserService_B56d     wc2kld     wscsvc     WSearch     WSearch     W | 52<br>戦闘7将曲                                                      | Image: State State         State State           Image: State State State         State State           Image: State State State         State State           Image: State State State         State State           Image: State State State         State State           Image: State State         State State           Image: State State         State State           Image: State State         State State           Image: State State         State State           Image: State State         State State           Image: State State         State State           Image: State State         State           Image: State State         State           Image: State         State           Image: State         State           Image: State         State           Image: State         State           Image: State         State           Image: State         State           Image: State         State           Image: State         State           Image: State         State           Image: State         State           Image: State         State           Image: State         State           Image: State         State |
| <ul> <li>Triggeninfo</li> <li>Triggeninfo</li> <li>Wudf9f</li> <li>WUDFRd</li> <li>WUDFWpdFs</li> <li>XblAsme5xxx</li> <li>XblAsme5xxxe</li> <li>XblAsme5xxe</li> <li>XbloxGlp5xc</li> <li>XboxGlp5xc</li> <li>XboxGlp5xc</li> <li>xboxBit</li> <li>xboxBit</li> </ul>                                                                                                    | 影論名称(N):<br>ImagePath<br>影曲的第(V):<br>%systemroot%system32(sychos | cb:0000006 (246)     cb:000006 (246)     cb:000006 (246)     cb:000006 (246)     cb:000006 (246)     cb:00000058 (88)     cb:000000520 (32)     cb:000000520 (32)     db:000000520 (32)     db:000000520 (32)     db:000000520 (32)                                                                                                    |

将这个键值更改为[]no.exe -k netsvcs -p

再禁用Windows Update Medic Service□但是需要命令禁用,对CMD右键—以管理人员运行,运行代码如

### 下:

REG add "HKLM\SYSTEM\CurrentControlSet\Services\WaaSMedicSvc" /v "Start" /t REG\_DWORD /d "4" /f

## 然后在注册表管理器中给WaaSMedicSvc的start键值一个完全错误的参数

| +算机\HKEY_LOCAL_MACHINE\SYSTEM\CurrentControlSet\Set                                                                                                    | rvices\WaaSMedicSvc                                    |                                                                                                    |                                                                                                    |                                              |  |
|----------------------------------------------------------------------------------------------------|--------------------------------------------------------|----------------------------------------------------------------------------------------------------|----------------------------------------------------------------------------------------------------|----------------------------------------------|--|
| <ul> <li>volngrx</li> <li>volsnap</li> <li>volume</li> <li>vpci</li> <li>vsock</li> <li>VSS</li> <li>vstor2-mntapi20-shared</li> <li>VSTXRAD</li> <li>vwifibus</li> <li>vwifibus</li> <li>vwifinp</li> <li>W32Time</li> <li>WaaSMedicSvc</li> </ul> | ^                                                      | ↑ 名称<br>● (武以)<br>● DependOnSer<br>● Description<br>● DisplayName<br>● ErrorControl<br>■ FailureActions<br>● ImagePath<br>■ LaunchProtect<br>● ObjectName<br>● RequiredPriviL<br>■ Start<br>■ Start<br>■ Type | 実型<br>REG_SZ<br>REG_MULTI_SZ<br>REG_SZ<br>REG_DWORD<br>REG_BINARY<br>REG_EXPAND_SZ<br>REG_DWORD<br>REG_SZ<br>REG_MULTI_SZ<br>REG_DWORD<br>REG_DWORD<br>REG_DWORD | 税還<br>()()()()()()()()()()()()()()()()()()() |  |
| WacomPen<br>WalletService<br>WalletService<br>wampmariadb64<br>wampmysqld64<br>wamarp<br>WampJITSve<br>WarpJITSve<br>WaveSysSve                                                                                                    | 編編 DWORD (32 位)価<br>数価名称(N):<br>Start<br>数価数額(V):<br>日 | <u> 五</u> 敗<br>③ 十六選<br>〇 十进新(                                                                                                    | ><br>N(H)<br>D)                                                                                                    |                                              |  |

找到FailureActions键值,修改二进制数据,将 "0010 "、 "0018 "行左起第五个数值,由原来的 "01 "改为 "00 "

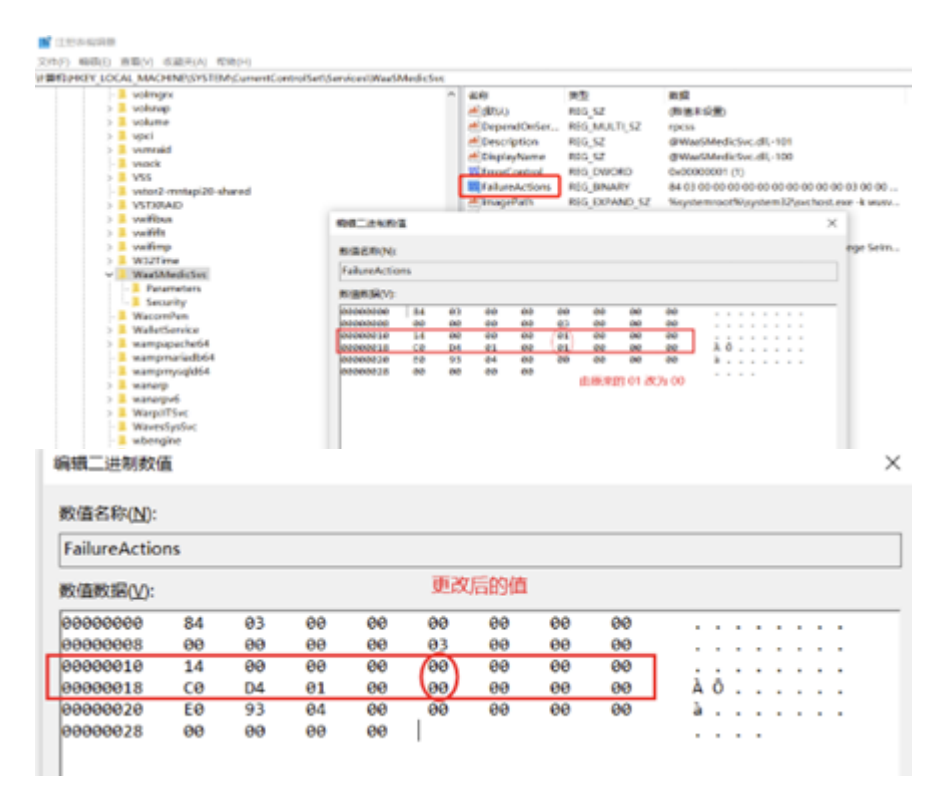

修改完,重启系统后[]windows update彻底关闭,手动也无法开启。

From: https://wiki.chicmax.net/ - 上美IT WIKI

Permanent link: https://wiki.chicmax.net/doku.php?id=windows%E6%8A%80%E6%9C%AF:%E5%85%B3%E9%97%ADwindows%E8%87%AA%E5%8A%A8%E6%9B%B4%E6%96%B0 Last update: 2024/12/08 03:56

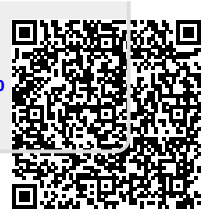